Vejledning til Statens HR Emne: HR-processer – Medarbejder Self-Service ID:

### Medarbejder Self-Service for HR

Medarbejdere har mulighed for at sende generelle HR-spørgsmål gennem HR Sag.

#### Besvar medarbejderen

- 1. Klik på Navigator, eller Hjemmeside
- 2. Klik på Helpdesk, Klik på HR-serviceanmodninger

| ≡ STATENS HR |                                                                                                 | â ( <mark>2</mark> | B RB | a) ~ 1 |
|--------------|-------------------------------------------------------------------------------------------------|--------------------|------|--------|
|              | God eftermiddag, Randall Boggs!                                                                 |                    |      |        |
|              | Mig Min Arbejdsstyrke Helpdesk Rapporter Dashboards Værktøjer Øvrige moduler Ansættelsesbreve > |                    |      |        |
|              |                                                                                                 |                    |      |        |
|              | serviceurmodninger                                                                              |                    |      |        |

- 3. Vælg forespørgsel fra medarbejder
- 4. Tildel forespørgsel

| = STATENS             | HR                                                                              |              |     |   |                                                              |                              |                                           |                               | ជ                        | L <mark>12</mark> | SF ~ |
|-----------------------|---------------------------------------------------------------------------------|--------------|-----|---|--------------------------------------------------------------|------------------------------|-------------------------------------------|-------------------------------|--------------------------|-------------------|------|
| HR-serviceanmodninger | SR0000063188 ×                                                                  |              |     |   |                                                              |                              |                                           |                               |                          |                   |      |
| Serviceanmodning - De | taljer                                                                          |              |     |   |                                                              |                              |                                           |                               |                          |                   |      |
|                       | Titel Feriesaldo<br>Primært kontaktnavn Freja Brandt<br>Primært kontakts e-mail |              | _   |   | Rapporteret den<br>Sidst opdateret af<br>Sidst opdateret den | 15-04-:<br>Svend:<br>20-04-: | 2020 5:04 PM<br>30 Fugi30<br>2020 4:40 PM |                               |                          |                   |      |
| Rediger servi         | ceanmodning:SR0000063188: S                                                     | Summary      |     |   |                                                              |                              |                                           | Handlinger <b>v</b> Gem       | Gem og luk               | Annu              | ller |
| Opsummering           | * Titel                                                                         | Feriesaldo   |     |   | * Cat                                                        | egory                        | Andre HR henvendels                       | Løs<br>Tildel til mig         | Ctrl+Alt+V<br>Ctrl+Alt+M | ~                 | £    |
| Meddelelser           | Primært kontaktnavn<br>Primær kontakts e-mail                                   | Freja Brandt | • ( | • | III TII                                                      | Kø<br>lelt til               | FM KHR                                    | Vis tastaturgenveje<br>Kopier | Ctrl+Alt+H<br>Ctrl+Alt+C | •                 |      |
| Kontakter             | Status                                                                          | Ny           | ~   |   | Vedhæft                                                      | inger                        | Ingen 🕂                                   | Videresend                    | Ctrl+Alt+F               |                   |      |
| I Team                | Detaljer om serviceanmodning                                                    |              |     |   |                                                              |                              |                                           | Intern note<br>Respons        | Ctrl+Alt+N<br>Ctrl+Alt+R |                   |      |
| Aktiviteter           | Hvor kan jeg finde min feriesaldo?                                              |              |     |   |                                                              |                              |                                           | Hent link                     | Ctrl+Alt+G               |                   |      |
| ⇒] Linkede artikler   |                                                                                 |              |     |   |                                                              |                              |                                           | Tilføj handlingsplaner        | Ctrl+Alt+A               |                   |      |
| Revisionshistorik     |                                                                                 |              |     |   |                                                              |                              |                                           |                               |                          |                   |      |
|                       |                                                                                 |              |     |   |                                                              |                              |                                           |                               |                          |                   |      |
|                       |                                                                                 |              |     |   |                                                              |                              |                                           |                               | 966                      | tegn tilbage      | 1 A  |
|                       | Løsning                                                                         |              |     |   |                                                              |                              |                                           |                               |                          |                   |      |

To muligheder

- A. Spørgsmålet kan besvares med det samme.
- B. Mere information skal indhentes fra medarbejderen

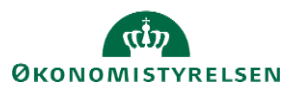

# A. Spørgsmålet kan besvares

- 1. Klik på pilen ved feltet Løsning
- 2. Skriv svar i Løsningsfeltet
- 3. Vælg Løst i statusfeltet
- 4. Klik Gem og luk.

| Opsummering       | * Titel Feri                       | esaldo              |        |                              | * Catego    | ory Andre HR  | henvendelser                                                                             |  |        | ~ H_       |
|-------------------|------------------------------------|---------------------|--------|------------------------------|-------------|---------------|------------------------------------------------------------------------------------------|--|--------|------------|
| Meddelelser       | Primært kontaktnavn Freja          | a Brandt            |        | • ·                          | )           | Kø FM KHR     | Handlinger     Gem og luk     Annuller         Andre HR henvendelser <ul> <li></li></ul> |  |        |            |
| Interaktionshisto | Primær kontakts e-mail             |                     |        |                              | Tildelt     | til Svend30 F | ugl30                                                                                    |  |        | •          |
| Kantaldas         | 3 Status Ny                        |                     |        | ~                            | Vedhæftning | ger Ingen 🕂   |                                                                                          |  |        |            |
| Kontakter         | Detaljer om serviceanmodning       |                     |        | '                            |             |               |                                                                                          |  |        |            |
| Team              |                                    |                     | Status | Ne                           |             |               |                                                                                          |  |        |            |
| Aktiviteter       | Hvor kan jeg finde min feriesaldo? |                     | Status | Ny                           | · · ·       |               |                                                                                          |  |        |            |
| Linkede artikler  |                                    |                     |        | Igangværende                 |             |               |                                                                                          |  |        |            |
| Revisionshistorik |                                    |                     | 10?    | Godkendelse under behand     | dling       |               |                                                                                          |  |        |            |
|                   |                                    | · ·                 |        | Afventer kunder              |             |               |                                                                                          |  |        |            |
|                   |                                    |                     |        | Arventer tremtidig iznkorsei | 4           |               |                                                                                          |  |        |            |
|                   |                                    |                     |        | Forkert kø valgt – afvist    |             |               |                                                                                          |  | 966 te | gn tilbage |
|                   |                                    |                     |        |                              |             |               |                                                                                          |  |        |            |
|                   | (am)                               |                     |        |                              |             |               |                                                                                          |  |        |            |
|                   | esningsbeskrivelse                 |                     |        |                              |             |               |                                                                                          |  |        |            |
|                   | Svar medarbejder                   |                     |        |                              |             |               |                                                                                          |  |        |            |
|                   | 2                                  | Skriv svar til meda | rbeid  | eren                         |             |               |                                                                                          |  |        |            |
|                   |                                    |                     |        |                              |             |               |                                                                                          |  |        |            |

# B. Opfølgende information skal indhentes fra medarbejderen

- 1. Sæt status til Igangværende
- 2. Klik på Handlinger og vælg Respons

| STATENS I               | HR                                 |                              |   |   |   |                           |          |                    |                         | ŝ                  | 12    | SF  |
|-------------------------|------------------------------------|------------------------------|---|---|---|---------------------------|----------|--------------------|-------------------------|--------------------|-------|-----|
| erviceanmodninger       | 20000063188 ×                      |                              |   |   |   |                           |          |                    |                         |                    |       |     |
| rviceanmodning - Detalj | er                                 |                              |   |   |   |                           |          |                    |                         |                    |       |     |
|                         | Titel Feriesaldo                   |                              |   |   |   | Rapporteret den 15-0      | 4-2020 5 | 5:04 PM            |                         |                    |       |     |
|                         | Primært kontaktnavn Freja Brandt   |                              |   |   |   | Sidst opdateret af Sven   | nd30 Fug | gl30               |                         |                    |       |     |
| 1                       | Primær kontakts e-mail             |                              |   |   |   | Sidst opdateret den 20-0- | 4-2020 4 | 4:41 PM            |                         |                    |       |     |
| Rediger service         | anmodning:SR0000063188 : S         | Summary                      |   | - |   |                           |          | 2                  | Handlinger <b>v</b> Gem | <u>G</u> em og luk | Annul | ler |
|                         | * Titel                            | Feriesaldo                   |   |   |   | * Categor                 | ry And   | ire HR henvendelse | Løs<br>Tildel til min   | Ctrl+Alt+V         | ~ N   |     |
| Meddelelser             | Primært kontaktnavn                | Freja Brandt                 |   |   | • | к                         | ø FM     | KHR                | Vis tastaturgenveje     | Ctrl+Alt+H         | •     |     |
| Interaktionshisto       | Primær kontakts e-mail             |                              |   |   |   | Tildelt                   | til Sve  | nd30 Fugl30        | Kopier                  | Ctrl+Alt+C         | •     |     |
|                         | Status                             | Ny                           | ~ | / |   | Vodbaftning               | or Inge  | т. <u>–</u>        | Videresend              | Ctrl+Alt+F         |       |     |
| Kontakter               |                                    | Ny                           |   | ľ |   | vonarninge                | or inge  | <del></del>        | Intern note             | Ctrl+Alt+N         |       |     |
| Team                    | Detaljer om serviceanmodning       | Igangværende                 |   |   |   |                           |          |                    | Respons                 | Ctrl+Alt+R         |       |     |
| Aktivitator             | Hvor kan ien finde min feriesaldo? | Godkendelse under behandling |   | Т |   |                           |          |                    | Hent link               | Ctrl+Alt+G         |       |     |
|                         | The full jeg inte mit tenesulae:   | Afventer kunder              |   |   |   |                           |          |                    | Kør køtildeling         | Ctrl+Alt+Q         |       |     |
| Linkede artikler        |                                    | Afventer fremtidig lønkørsel |   |   |   |                           |          |                    | Tilføj handlingsplaner  | Ctrl+Alt+A         |       |     |
| Revisionshistorik       |                                    | Løst                         |   |   |   |                           |          |                    |                         |                    |       |     |
|                         |                                    | Forkert kø valgt – afvist    |   |   |   |                           |          |                    |                         |                    |       |     |
|                         |                                    |                              |   |   |   |                           |          |                    |                         |                    |       |     |
|                         |                                    |                              |   |   |   |                           |          |                    |                         |                    |       |     |

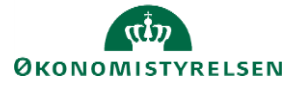

Vejledning til Statens HR Emne: HR-processer – Medarbejder Self-Service ID:

- 3. Vælg HRHD Email i Kanal
- 4. Skriv opfølgende spørgsmål til medarbejderen
- 5. Klik Send

| TATENS                          | HR                                                                       |                                                           |                                                                   |            |              |                    | 12       |
|---------------------------------|--------------------------------------------------------------------------|-----------------------------------------------------------|-------------------------------------------------------------------|------------|--------------|--------------------|----------|
| iceanmodninger SF               | 2800005188 ×                                                             |                                                           |                                                                   |            |              |                    |          |
| eanmodning - Detalj             | Titel Feriesaldo Primert kontaktnavn Freja Brantt Primert kontakts - and | Rapporteret de<br>Sidst opdateret a<br>Sidst opdateret de | n 15-04-2020 5:04 PM<br>af Svend30 Fugl30<br>n 20-04-2020 4:41 PM |            |              |                    |          |
| ediger service                  | anmodning:SR0000063188 : Meddelelser                                     |                                                           |                                                                   | Handlinger | ▼ Gem        | <u>G</u> em og luk | Annuller |
| Opsummering<br>Meddelelser      | Opret: Respons                                                           |                                                           | Forhändsgennen                                                    | ıgå e-mail | Gem som klad | lde Sen <u>d</u>   | Annuller |
| Kontakter                       | Til     Image: Weithorn Email       Skrittippe     Skr                   |                                                           |                                                                   |            |              |                    |          |
| Aktiviteter<br>Linkede artikler |                                                                          |                                                           |                                                                   |            |              |                    |          |
| Revisionshistorik               | Skriv følgende spørgsmål til<br>medarbejderen                            |                                                           |                                                                   |            |              |                    |          |
|                                 |                                                                          |                                                           |                                                                   |            |              |                    |          |

#### 6. Klik Gem og luk.

Når medarbejderen svarer tilbage, får HR-medarbejderen en e-mail. Herefter følges "A. Spørgsmålet kan besvares".

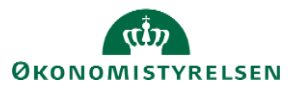